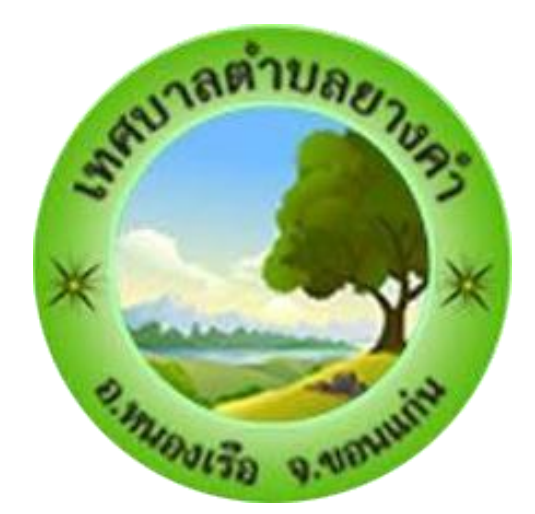

## คู่มือ e-Service เทศบาลตำบลยางคำ

## ระบบรับเรื่องรองเรียนรองทุกข

- 1. เขาสูเว็บไซต์เทศบาลตำบลยางคำ ให้ผูรับบริการ กดที่ติดต่อเรา
- 2. กดที่ E-service

| <table-row> หน้าหลัก</table-row>                  | 🌲 ข้อมูลพื้นฐาน🥵                 | (a) ส่วนราชการ <sup>(B)</sup> | 💷 ประชาสัมพันธ์ 💷 | 🖪 จัดซื้อจัดจ้าง | 🖾 ภาพกิจกรรม      | 🗹 ข้อมูล ITA | 🗖 ติดต่อเ   | รา                 |
|---------------------------------------------------|----------------------------------|-------------------------------|-------------------|------------------|-------------------|--------------|-------------|--------------------|
| Q                                                 |                                  |                               |                   |                  | 1                 | $\sim$       | 👍 ร้องเรีย  | าน                 |
|                                                   |                                  |                               |                   |                  |                   |              | 🔺 ติดต่อเ   | .รา                |
|                                                   | คำร้องแจ้งซ่อมแซมงานไฟฟ้าสาธารณะ |                               |                   |                  |                   |              |             | บนการทุจริต        |
|                                                   | สำนักงานเทศบาลตำบลยางคำ          |                               |                   |                  |                   |              |             | ice                |
| <b>ข้อมูลผู้ยื่น</b> ค<br>คำนำหน้                 | <b>ำร้อง</b><br>า                | ชื่อ                          | นามสกุล           |                  | อายุ 2            | }            |             | E-service          |
| เลือกคํ                                           | านำหน้า                          | ~                             |                   |                  |                   |              |             |                    |
| <mark>บ้านเล</mark> ขท์                           |                                  | หมู่                          | ที่               |                  | ถนน               |              |             |                    |
|                                                   |                                  |                               |                   |                  |                   |              |             |                    |
| ตำบล                                              | ตำบล                             |                               | ภอ                |                  | จังหวัด           |              |             |                    |
|                                                   |                                  |                               |                   |                  |                   | ส่งข้อ       | เความถึงเรา | Q                  |
| ps://www.yangkhamlocal.go.th//home.php?e-service. |                                  |                               | รศัพท์            |                  | ID Line หรือ E-ma | il           |             | <b>Q</b> GetButton |

## 3. กรอกข้อมูลของผู้รับบริการ ตามช่องที่กำหนดให้ครบทุกช่อง

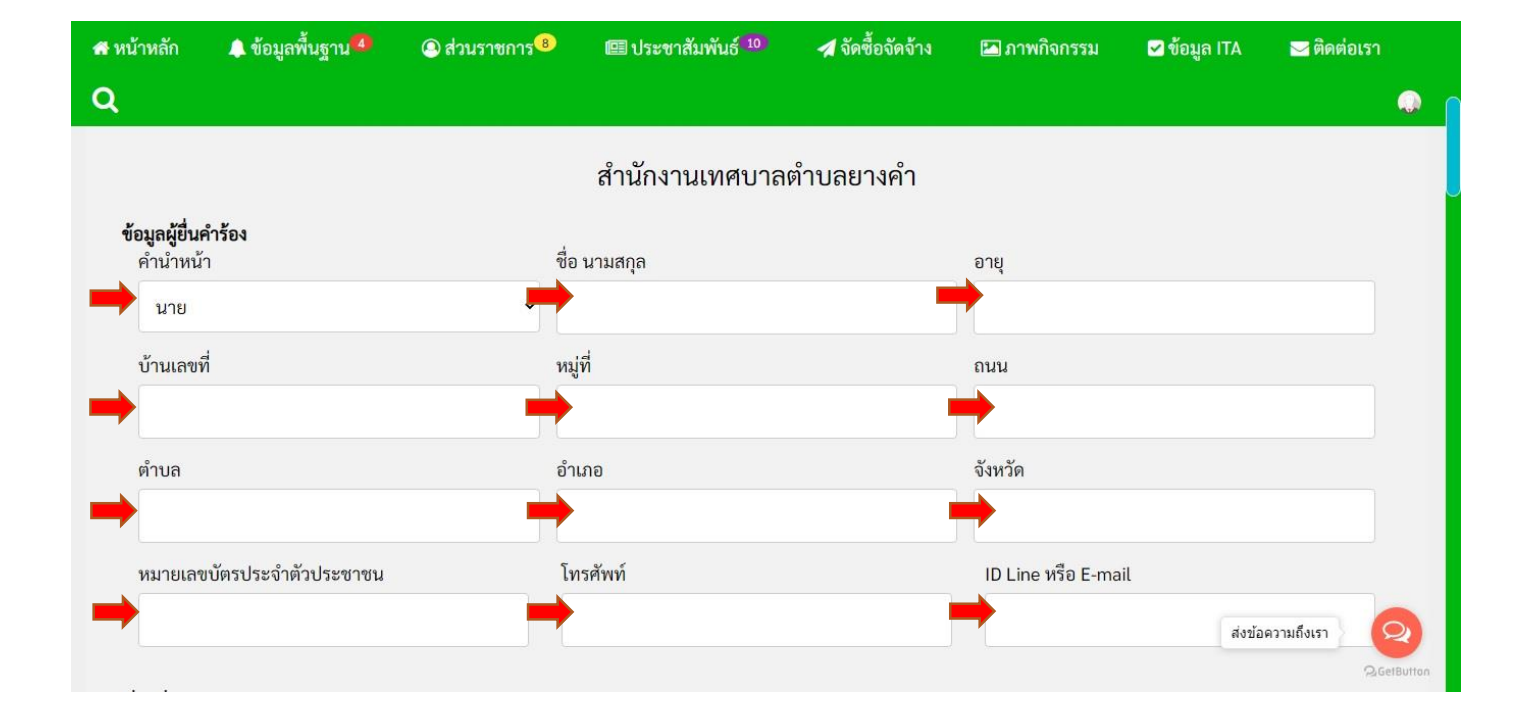

- กรอกรายละเอียดเพิ่มเติมในช่อง เรื่องที่ขอความช่วยเหลือ
- 5. เพิ่มแผนที่ตั้ง หรือภาพถ่ายสถานที่ ที่ต้องการรับบริการ

| 番 หน้าหลัก                  | 🔔 ข้อมูลพื้นฐาน🤷           | 🝳 ส่วนราชการ <sup>®</sup> | 💷 ประชาสัมพันธ์ 💶              | 🖪 จัดซื้อจัดจ้าง       | 🞦 ภาพกิจกรรม      | 🗹 ข้อมูล ITA | 🖂 ติดต่อเรา |
|-----------------------------|----------------------------|---------------------------|--------------------------------|------------------------|-------------------|--------------|-------------|
| Q                           |                            |                           |                                |                        |                   |              | •           |
|                             |                            |                           |                                |                        |                   |              |             |
| <mark>เรื่องที่ขอค</mark> า | วามช่วยเหลือ               |                           |                                |                        |                   |              |             |
| la la                       |                            |                           |                                |                        |                   |              |             |
|                             |                            |                           |                                |                        |                   |              |             |
| แผนที่ตั้ง                  | หรือภาพถ่ายสถานที่ ที่ต้อง | งการรับบริการ (ไฟล์ Imag  | je ขนาดไฟล์ไม่เกิน 10 MB)      |                        |                   |              |             |
| เลือกไร                     | ฟล์ ไม่ได้เลือกไฟล์ใด      |                           | 5                              |                        |                   |              |             |
| ] ข้าพเ                     | .จ้าขอรับรองว่าข้อความข้า  | งต้นเป็นความจริงทกประ     | <b>การ</b> (ระบบจะทำการบันทึกห | มายเลข ip ของท่านเพื่อ | อการตรวจสอบข้อมล) |              |             |
|                             |                            |                           |                                |                        | บู่               |              | _           |
|                             |                            |                           |                                |                        |                   |              |             |
|                             |                            |                           |                                |                        |                   |              |             |
|                             |                            |                           | ข้อมูลสาระ                     | านเทศ                  | -6-               | ส่งข้อ       | ความถึงเรา  |
|                             | The second second          |                           | oo gaan 100                    |                        |                   |              |             |
|                             |                            |                           |                                |                        |                   |              |             |

6. กดเลือกไฟล์ เพื่อเพิ่มแผนที่ตั้ง หรือภาพถ่ายสถานที่ ที่ต้องการรับบริการ

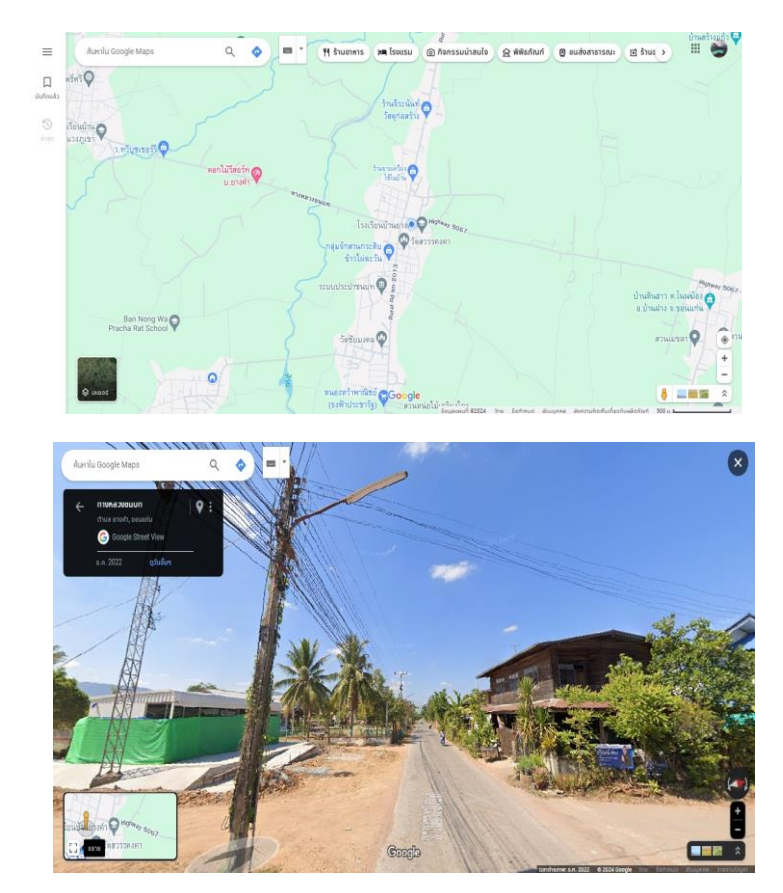

## 7. กดที่ช่อง ข้าพเจ้าขอรับรองว่าข้อความข้างต้นเป็นความจริงทุกประการ 8. กดที่ ยื่นคำร้อง

| 🖪 หน้าหลัก     | 🜲 ข้อมูลพื้นฐาน🍊            | 🔘 ส่วนราชการ <sup>®</sup> | 🕮 ประชาสัมพันธ์ <sup>[10]</sup> | 🖪 จัดซื้อจัดจ้าง       | 🔚 ภาพกิจกรรม                                                                                                    | 🗹              | 🖂 ติดต่อเรา |            |
|----------------|-----------------------------|---------------------------|---------------------------------|------------------------|----------------------------------------------------------------------------------------------------|----------------|-------------|------------|
| Q              |                             |                           |                                 |                        |                                                                                                    |                |             | $\bigcirc$ |
|                |                             |                           |                                 |                        |                                                                                                    |                | 10          |            |
| แผนที่ตั้ง     | งหรือภาพถ่ายสถานที่ ที่ต้อง | การรับบริการ (ไฟล์ Imag   | e ขนาดไฟล์ไม่เกิน 10 MB)        |                        |                                                                                                    |                |             |            |
| เลือกไ         | ฟล์ ไม่ได้เลือกไฟล์ใด       | 7                         |                                 |                        |                                                                                                    |                |             |            |
| 🗸 ข้าพ         | เจ้าขอรับรองว่าข้อความข้า   | งต้นเป็นความจริงทุกประเ   | <b>าาร</b> (ระบบจะทำการบันทึกหม | มายเลข ip ของท่านเพื่อ | วการตรวจสอบข้อมูล)                                                                                                    |                |             |            |
|                |                             |                           | 4. o.v.                         |                        | ~                                                                                                    |                |             |            |
| - 1            |                             |                           | ยนคารอง                         |                        |                                                                                                    |                |             |            |
|                |                             |                           | 97                              |                        |                                                                                                    |                |             |            |
| ข้อมูลสารสนเทศ |                             |                           |                                 |                        |                                                                                                    |                |             |            |
| -              |                             |                           |                                 |                        |                                                                                                    |                |             |            |
|                |                             |                           |                                 |                        | nth<br>Stransbelds<br>and a stransbelds<br>and a stransbe |                |             | 10         |
| ĺí.            |                             |                           |                                 |                        |                                                                                                    | ส่งข้อ         | ความถึงเรา  | 9          |
|                | <u>ي</u>                    |                           |                                 |                        | .9                                                                                                    | <u>عمار بو</u> |             | Terment -  |
|                |                             |                           |                                 |                        |                                                                                                    |                |             |            |
| 9              | เสร็จสิ้บการย               | เ<br>เป็นคำร้อง ระ        | เบบแล้งการบับ                   | แพ็กข้อแล              |                                                                                                    |                |             |            |
| 2.             |                             |                           |                                 | ស / 11 1 0 O ស សា<br>ម |                                                                                                    |                |             |            |
| 10             | ). กด ตกลง                  | 9                         |                                 |                        |                                                                                                    |                |             |            |
|                |                             |                           |                                 |                        |                                                                                                    |                |             |            |
|                |                             |                           |                                 |                        |                                                                                                    |                |             |            |

10

www.yangkhamlocal.go.th บอกว่า

บ้นทึกข้อมูลเสร็จเรียบร้อยแล้วครับ